## How to Enter Time Off in Employee Access

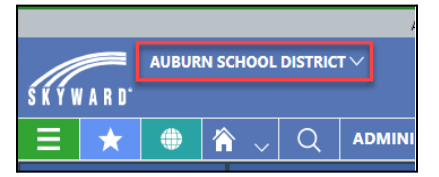

Select Auburn School District Entity at the top of the screen.

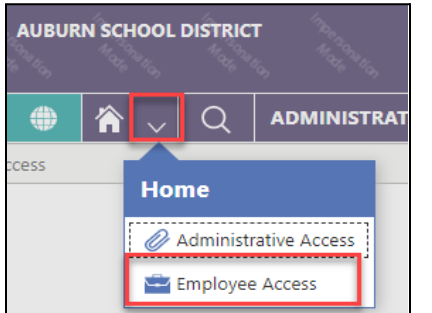

Navigate to **Employee Access** by selecting the dropdown menu next to the home button and selecting Employee Access.

#### Select the Request Time Off Tile.

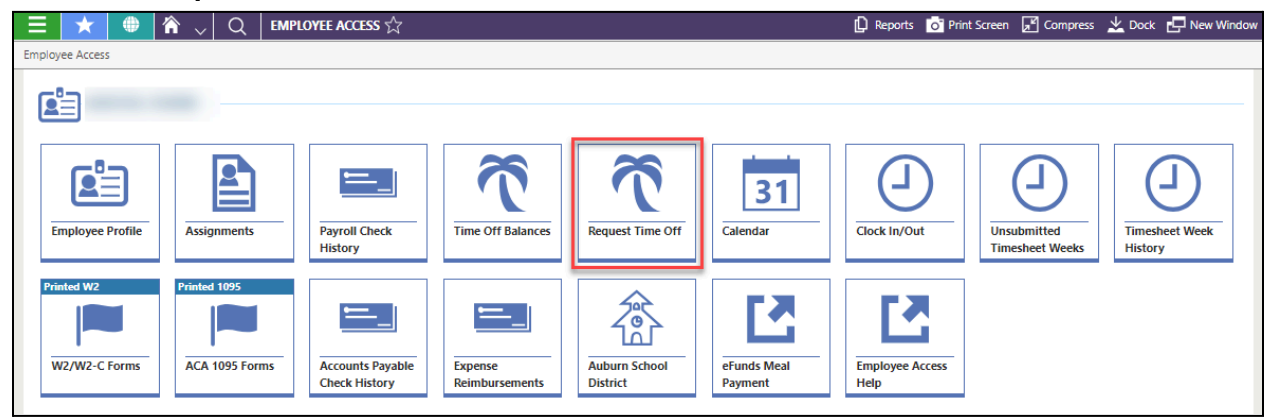

#### Select Add Time Off Transaction from the right of the screen.

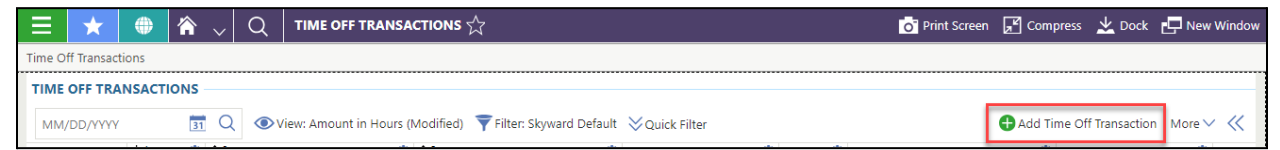

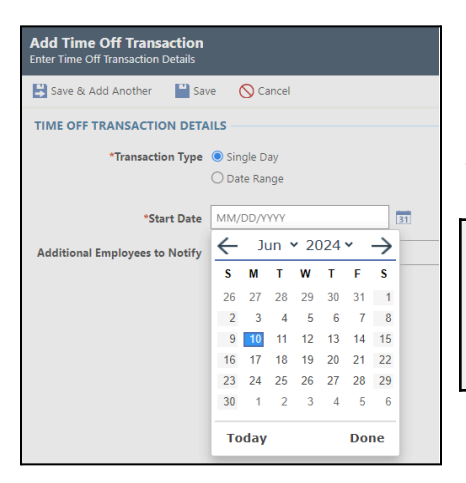

#### Choose to enter by either a Single Day or Date Range.

Enter the date(s) of the request by typing in your entry or selecting the calendar icon.

**Note**: Using the date range feature will result in a warning "Start Date must be less than End Time". You are able to save past this warning. You may need to select Save twice in order to bypass the warning.

<u>Note</u>: Fields on this screen will not populate correctly unless you enter them in order. A date must be entered first, followed by an assignment selection.

If you have only one Assignment, it will auto-populate the **Assignment** field. If you have more than one assignment, select the Assignment for which you are requesting Time Off.

| Add Time Off Transaction<br>Enter Time Off Transaction Details |                                                                                     |                                       |                                         |                      | Ó                            | ? Help<br>Center | ₽ |
|----------------------------------------------------------------|-------------------------------------------------------------------------------------|---------------------------------------|-----------------------------------------|----------------------|------------------------------|------------------|---|
| Save & Add Another                                             | e 🚫 Cancel                                                                          |                                       |                                         |                      |                              |                  |   |
| TIME OFF TRANSACTION DETA                                      | ILS                                                                                 |                                       |                                         |                      |                              |                  |   |
| *Transaction Type<br>*Start Date                               | *Transaction Type  Single Day Date Range  () Date Range  () 06/10/2024 Monday () 11 |                                       |                                         |                      |                              |                  |   |
| *Assignment                                                    |                                                                                     | N                                     | 2                                       |                      |                              |                  |   |
| *Employee Time Off Type                                        | ♥View: Skyw                                                                         | ard Default 🔻 Filter: Skyward Default |                                         |                      |                              | More             | ~ |
| Additional Employees to Notify                                 |                                                                                     | ↑1<br>Position Type Description       | ↑ <sup>2</sup><br>Assignment Type Codes | ∱³<br>Building Codes | ↑ <sup>4</sup><br>Start Date | End Date         |   |
|                                                                | Select                                                                              | Paraeducator                          | Para 1                                  | 168                  | 09/06/2023                   | 06/20/2024       |   |
|                                                                | Select                                                                              | Paraeducator                          | Para2                                   | 168                  | 09/06/2023                   | 06/20/2024       |   |
|                                                                | К < >                                                                               | >I     50     ✓   Total Records ✓     |                                         |                      |                              |                  |   |

| Add Time Off Transaction<br>Enter Time Off Transaction Details |                                                    |                 |          |
|----------------------------------------------------------------|----------------------------------------------------|-----------------|----------|
| 😫 Save & Add Another 🛛 💾 Sav                                   | ve 🚫 Cancel                                        |                 |          |
| TIME OFF TRANSACTION DETA                                      | NILS                                               |                 |          |
| *Transaction Type                                              | <ul> <li>Single Day</li> <li>Date Range</li> </ul> |                 |          |
| *Start Date                                                    | 06/10/2024 Monday                                  | 31              |          |
| *Assignment                                                    | - Paraeducator                                     |                 | ✓ Paraec |
| *Supervisors                                                   |                                                    |                 | Q 🛛 Cle  |
| *Employee Time Off Type                                        |                                                    | $\mathbf{\vee}$ |          |
| Request Substitute                                             |                                                    |                 |          |
|                                                                |                                                    |                 | 0        |

After selecting your assignment, the **Supervisor** field appears with your approver prepopulated. This is the person responsible for approving your time off requests.

You are not able to enter a different supervisor in this field. Attempting to enter a different supervisor will not allow the record to process.

<u>Note</u>: If your supervisor/approver is not correct, please submit a <u>ticket</u> to Data Services.

Select your **Time Off Type** from the drop down box.

| Add Time Off Transaction<br>Enter Time Off Transaction Details |                                                    |                            |                        |             |                           |                                  |      |
|----------------------------------------------------------------|----------------------------------------------------|----------------------------|------------------------|-------------|---------------------------|----------------------------------|------|
| 🗳 Save & Add Another 🛛 💾 Sav                                   | e 🚫 Cancel                                         |                            |                        |             |                           |                                  |      |
| TIME OFF TRANSACTION DETA                                      | ILS                                                |                            |                        |             |                           |                                  |      |
| *Transaction Type                                              | <ul> <li>Single Day</li> <li>Date Range</li> </ul> |                            |                        |             |                           |                                  |      |
| *Start Date                                                    | 06/10/2024 Mon                                     | day                        | 31                     |             |                           |                                  |      |
| *Assignment                                                    |                                                    | Paraeducator               | $\sim$                 | Paraeducato | or 2 - HAZELWOO           | D ELEMENTARY SC                  | сноо |
| *Supervisors                                                   | 8                                                  |                            | Q                      | 🔀 Clear     |                           |                                  |      |
| *Employee Time Off Type                                        |                                                    |                            | $\checkmark$           |             |                           |                                  |      |
| Request Substitute                                             | 💿 View: Skywa                                      | ard Default 🏾 🔻 F          | ilter: Skyward Default |             |                           | More                             | ~    |
| Additional Employees to Notify                                 |                                                    | ↑<br>Time Off Type<br>Code | Time Off Type Descrip  | otion       | Hours Per<br>Day Override | Allocation Type<br>Override Code |      |
|                                                                | Select                                             | В                          | BEREAVEMENT- *Relation | onship Req  | 6:00                      |                                  |      |
|                                                                | Select                                             | J                          | JURY DUTY              |             | 6:00                      |                                  | L    |
|                                                                | Select                                             | PERSONAL                   | PERSONAL LEAVE         |             |                           | PL3-7.0                          | L    |
|                                                                | Select                                             | PFML                       | PFML NO DISTRICT PAY   | (           | 8:00                      |                                  | U    |
|                                                                | <b>Q</b> Select                                    | Sick                       | SICK LEAVE             |             |                           | Sic-0070                         | -    |
|                                                                | К < >                                              | >  50                      | ✔ Total Records ∨      |             |                           |                                  |      |

#### Select your Time Off Reason from the dropdown box.

| Add Time Off Transaction<br>Enter Time Off Transaction Details |              |                              |                             |          |
|----------------------------------------------------------------|--------------|------------------------------|-----------------------------|----------|
| 😫 Save & Add Another 🛛 💾 Sav                                   | 🔍 View: Skyw | vard Default 🔻               | Filter: Skyward Default     | More 🗸   |
| TIME OFF TRANSACTION DETA                                      |              | ↑<br>Time Off<br>Reason Code | Time Off Reason Description |          |
| Transaction Type                                               | Select       | ESL                          | EMERGENCY-SICK LEAVE        | <b>^</b> |
|                                                                | Select       | S - SICK                     | S - SICK                    |          |
| "Start Date                                                    | Select       | S-L-FMLA                     | SICK-FMLA                   |          |
| *Assignment                                                    | Select       | S-L-L&I                      | SICK-L&I                    | -        |
| *Supervisors                                                   | Select       | S-L-MAT                      | SICK-MATERNITY LEAVE        | -        |
| *Employee Time Off Type                                        | K < >        | >  50                        | ✓ Total Records ✓           |          |
| *Time Off Reason                                               |              | ~                            |                             | ~        |
|                                                                |              |                              |                             |          |

**Note:** If unsure about which time off type and/or reason to select, please contact your supervisor or the payroll department.

| *Employee Hours Per Day | 7:00:00 |
|-------------------------|---------|
| *Hours                  | 3:30    |
| *Days                   | 0.50000 |

**Employee Hours Per Day** pre-populates based on your assignment(s). This area is grayed out and cannot be adjusted. If you have multiple hours-based assignments, you will see the total of all assignment hours in this field.

The **Hours** field populates with the number of hours in your assignment workday for the specific assignment you selected. If taking a full day off, the number of hours must be edited to capture the combined total hours for all assignments. If taking leave for less than a full work day, make modifications by entering the correct number in the Hours field.

The **Days** field will adjust to reflect the percentage of a work day being requested.

| Description | SICK |
|-------------|------|
|             |      |
|             |      |

The **Description** field populates with a standard Time Off description. This may be edited to include additional information as desired.

| *Start Time | 12:30 PM | 9 |
|-------------|----------|---|
| End Time    | 03:00 PM | Ð |

Enter the **Start Time** and **End Time** for your time off request. *Time Off requests without a start and end time will be denied*.

| Request Substitute 🗹 | 2 |
|----------------------|---|
|----------------------|---|

## \*\*AEA, Para & AAEOP Only\*\*

The **Request Substitute** box will be checked by default. If this box is checked, when you submit your time off request, you will

be automatically redirected in a new browser window to Frontline to complete the request for a substitute. Please see the <u>Requesting a Substitute</u> section of this document for additional instructions on this process.

| Additional Employees to Notify | Q |  |
|--------------------------------|---|--|
|                                |   |  |

If you have **Additional Employee(s) To Notify** of your time off request, you can select them here. One example where this option might be used could be a Paraeducator who wants to make sure their classroom teacher knows of their absence. This is informational only for the notified employee(s), no action is required by them.

Click Save or Save & Add Another if you want to enter another transaction.

Your Time Off Transaction now shows in your Time Off Transaction list with a status of *Waiting for Approval.* 

## Modifying a Previously Created Time Off Transaction

To modify or remove a previously created time off transaction:

- If your request has not been fully approved, you can request that your approver deny the time off transaction. This will inactivate the request. Approvers cannot edit Time Off requests and denied transactions cannot be re-submitted. A new transaction will need to be created to re-enter denied requests.
- If your request has been fully approved, you may be able to "reverse" it. This process will create a new request to negate the original request. If this option is available, you'll see a drop-down arrow to the left of the Time Off Transaction with the option to "Reverse Time Off Transaction."

| 😑 🛨 🌐 🎓 🗸 🔍 TIME OFF TRANSACTIONS 🏠 |                             |                               |                     |                                               |                         |            |             |          |
|-------------------------------------|-----------------------------|-------------------------------|---------------------|-----------------------------------------------|-------------------------|------------|-------------|----------|
| Time Off Transactions               |                             |                               |                     |                                               |                         |            |             |          |
| TIME OFF TR                         | ANSACTIONS                  |                               |                     |                                               |                         |            |             |          |
| MM/DD/YYY                           | Y B1                        |                               | /iew: Amount in Hou | urs (Modified) 🔻 Filter: Skyward I            | Default 🛛 💥 Quick Filte | er         |             |          |
|                                     | ↓1 O<br>Transaction<br>Date | ↑ <sup>2</sup><br>Time Off Ty | pe Description      | ↑ <sup>3</sup><br>Time Off Reason Description | Transaction Type        | O<br>Hours | Description | Status   |
| 0 7                                 | 06/10/2024                  | SICK LEAVE                    |                     | S - SICK                                      | Used                    | -3:30      | S - SICK    | Approved |
| Rec                                 | ord Options                 |                               |                     | S - SICK                                      | Used                    | -6:00      | S - SICK    | Approved |
| 🗢  🖪 R                              | everse Time Off             | Transaction                   |                     | S - SICK                                      | Used                    | -1:00      | S - SICK    | Approved |
|                                     |                             |                               |                     |                                               |                         |            |             |          |

Once selected, the *Reverse Time Off Transaction* screen will appear with negative hours entered that will offset the hours from the original request. All fields, with the exception of Description, are read-only and cannot be changed. Click **Run Process**.

| Reverse Time Off Transaction<br>Review Time Off Transaction |                   |          |        |                  |   |
|-------------------------------------------------------------|-------------------|----------|--------|------------------|---|
| Save & Add Another                                          | C Run Process     | Cancel   |        |                  |   |
| TIME OFF TRANSACTION                                        | DETAILS           |          |        |                  |   |
| *Start Date                                                 | 06/10/2024 Monday |          |        |                  |   |
| Employee                                                    | and the set       |          |        |                  |   |
| Assignment                                                  | - Para            | educator |        | Paraeducator 2 - | - |
| Hours Per Day                                               | 7:00:00           |          |        |                  |   |
| *Employee Time Off Type                                     | Sick              |          | 283:41 |                  |   |
| *Time Off Reason                                            | S - SICK          | S - SICK |        |                  |   |
| Transaction Type                                            | Used              | ~        |        |                  |   |
| Hours                                                       | -3:30             |          |        |                  |   |
| *Days                                                       |                   |          |        |                  |   |
| Description                                                 | S - SICK          |          |        |                  |   |
|                                                             |                   |          |        |                  |   |

• If your request has been fully approved and the Reverse option is **not** available, please contact the Payroll department for further assistance.

## Warnings

Some Time Off Requests may generate informational warnings. These warnings are intended to call your attention to elements of your entry that may need review. After reviewing your entry for accuracy, you may re-save the request. *The warning specifies that you can review and make changes if needed, or continue by clicking Save again.* 

One circumstance that generates a warning is when entering a Time Off request for a future Fiscal Year. Qmlativ notes that your start date is not an active workday when you enter a Time Off Request for a future Fiscal Year. You may still save the Time Off Request. Later, when HR performs their year end processes, your future year time off request will be automatically matched to your new assignment. No further action will be necessary.

| Add Time Off Transaction<br>Enter Time Off Transaction Details |                                                                           |  |  |  |
|----------------------------------------------------------------|---------------------------------------------------------------------------|--|--|--|
| 😫 Save & Add Another 🛛 💾 Sav                                   | re 🚫 Cancel                                                               |  |  |  |
| 1 warning was encountered. You                                 | can review and make changes if needed or continue by clicking Save again. |  |  |  |
| TIME OFF TRANSACTION DETA                                      | ILS                                                                       |  |  |  |
| *Transaction Type                                              | <ul> <li>Single Day</li> <li>Date Range</li> </ul>                        |  |  |  |
| *Start Date                                                    | 09/30/2024 Monday                                                         |  |  |  |
|                                                                | A 9/30/2024 is not an active workday.                                     |  |  |  |
| *Assignment                                                    | - Paraeducator V Paraeducator 2                                           |  |  |  |
| *Supervisors                                                   | Q 🛛 Clear                                                                 |  |  |  |
| *Employee Time Off Type                                        | PERSONAL V 40:00                                                          |  |  |  |
| *Time Off Reason                                               | P-Leave V Personal leave                                                  |  |  |  |
| Transaction Type                                               | Used 🗸                                                                    |  |  |  |
| *Employee Hours Per Day                                        | 7:00:00                                                                   |  |  |  |
| *Hours                                                         | 7:00                                                                      |  |  |  |
| *Days                                                          | 1.00000                                                                   |  |  |  |
| Description                                                    | Personal leave                                                            |  |  |  |
|                                                                |                                                                           |  |  |  |

## Checking the Status of your Time Off Transactions

Your Time Off transaction can be considered approved once approvals have been completed in your department. After department approvals, your Time Off request must be approved by payroll. This process typically occurs on a routine basis. As a result, requests may remain in "Waiting for Approval" status for a period of time.

You are able to review the approval chain for each time off request in order to verify that your request has been approved at the department level and is simply awaiting the final payroll step. To verify that your time off requests have arrived at payroll and will be paid on the next pay cycle:

Select the "Open" arrow to the right of your waiting time off transaction.

| Ξ      | $\star$      | • 1                     | Â,           | $\sim$       | Q       | TIME OFF TRA     | NSACTIONS $\stackrel{\wedge}{\searrow}$ |                  |                        |            |          |                      |
|--------|--------------|-------------------------|--------------|--------------|---------|------------------|-----------------------------------------|------------------|------------------------|------------|----------|----------------------|
| Time ( | Off Transact | ions                    |              |              |         |                  |                                         |                  |                        |            |          |                      |
| тімі   | OFF TRA      | NSACTIO                 | NS –         |              |         |                  |                                         |                  |                        |            |          |                      |
| MN     | I/DD/YYYY    |                         | 31           | Q            | ∕€Vi    | ew: Amount in Ho | urs (Modified) 🏾 🔻                      | Filter: Skyward  | Default 🛛 💛 Quick Filt | er         |          |                      |
|        |              | ↓1<br>Transacti<br>Date | O 1<br>ion 1 | N2<br>Fime ( | Off Typ | e Description    | ↑ <sup>3</sup><br>Time Off Reason       | O<br>Description | C<br>Transaction Type  | O<br>Hours | C        | O<br>Status          |
| 0      |              | 06/10/20                | 24 S         | ICK LE       | EAVE    |                  | S - SICK                                |                  | Used                   | -3:30      | S - SICK | Waiting for Approval |

Select the **Approvals** tab from the menu on the left.

| Time Off Transactions > Time Off Transa |                                   |  |  |  |  |  |  |  |
|-----------------------------------------|-----------------------------------|--|--|--|--|--|--|--|
| Start Date<br>06/10/2024                | Assignment<br>Paraeducator 2 - HA |  |  |  |  |  |  |  |
|                                         | < war                             |  |  |  |  |  |  |  |
| General                                 |                                   |  |  |  |  |  |  |  |
| Approvals                               | <u>↑</u> 1                        |  |  |  |  |  |  |  |
| Organization Chart Approvals            |                                   |  |  |  |  |  |  |  |
| 5 - 40                                  |                                   |  |  |  |  |  |  |  |

The upper grid shows who the current level approver is, designated as "Assigned To".

"Available To" indicates next level approvers and individuals who can approve in the absence of the "Assigned To" approver. When the Assigned To approver is payroll, the request can be considered fully approved by the department.

| WAITING FOR A    | APPROVAL                      |                         |                                 |              |
|------------------|-------------------------------|-------------------------|---------------------------------|--------------|
| Search Type      | Q                             | 👁 View: Skyward Default | <b>T</b> ilter: Skyward Default | Quick Filter |
| ↑1 O<br>Туре     | ↑ <sup>2</sup><br>Description |                         | O<br>User Name                  | 0            |
| S - Assigned To  | 2 : Direct Superviso          | r                       | (10.0) (10.0)                   |              |
| V - Available To | 2 : Direct Superviso          | r                       |                                 |              |
| V - Available To | 2 : Direct Superviso          | r                       |                                 |              |
| V - Available To | 2 : Direct Superviso          | r                       |                                 |              |
| V - Available To | 2 : Direct Superviso          | r                       |                                 |              |
| V - Available To | 6 : Payroll (DW, No           | n-PR Staff)             |                                 |              |
| V - Available To | 6 : Payroll (DW, No           | n-PR Staff)             |                                 |              |
|                  |                               | DD 01 10                |                                 |              |

The lower grid shows who has already approved and what level is awaiting approval. In the example below, the request has been approved by two department level supervisors and is now awaiting approval in payroll.

| APPROVAL HISTORY -   |      |                                                   |                                     |               |          |  |  |
|----------------------|------|---------------------------------------------------|-------------------------------------|---------------|----------|--|--|
| MM/DD/YYYY           | 31 Q | ● View: Skyward Default ▼ Filter: Skyward Default |                                     |               |          |  |  |
| ↓1<br>Date/Time      |      | 0                                                 | ↓ <sup>2</sup><br>Level Description | Status        | Approver |  |  |
| 6/10/2024 3:51:04 PM |      |                                                   | 6 : Payroll (DW, Non-PR             | W - Waiting   |          |  |  |
| 6/10/2024 3:51:03 PM |      |                                                   | 2 : Direct Supervisor               | A - Approved  |          |  |  |
| 6/10/2024 3:45:51 PM |      |                                                   | Submitted for approval              | S - Submitted |          |  |  |

# Requesting a Substitute \*\*This section applies to AEA, Para & AAEOP only\*\*

When the **Request Substitute** box is checked, after you submit your time off request, you will be automatically redirected in a new browser window to Frontline where you will need to submit a request for a substitute.

Once you've been redirected to Frontline, you can enter a new absence from your absence management homepage under the **Create Absence** tab.

| Absences Closed Day In-Service Day |      |       |        |     |                     |     |                                                            |                            |                                  |  |  |
|------------------------------------|------|-------|--------|-----|---------------------|-----|------------------------------------------------------------|----------------------------|----------------------------------|--|--|
| Create Absence                     |      |       |        |     |                     |     | 1 Scheduled Absences                                       | 0 Denied Absences          |                                  |  |  |
| Ple                                | ease | seled | ct a d | ate |                     |     |                                                            |                            | Need more options? Advanced Mode |  |  |
| O October 2015                     |      |       |        | 0   | Substitute Required | N   | FILE ATTACHMENTS                                           |                            |                                  |  |  |
| SUN                                | MON  | TUE   | WED    | THU | FRI                 | SAT |                                                            | Yes                        |                                  |  |  |
| 27                                 | 28   | 29    | 30     | 1   | 2                   | 3   | Absence Reason                                             | Salact One                 |                                  |  |  |
| 4                                  | 5    | 6     | 7      | 8   | 9                   | 10  |                                                            |                            |                                  |  |  |
| 11                                 | 12   | 13    | 14     | 15  | 16                  | 17  | Time                                                       | Full Day                   | DRAG AND DROP                    |  |  |
| 18                                 | 19   | 20    | 21     | 22  | 23                  | 24  | Please enter a valid time range using the HH:MM AM format. | 08:00 AM to 03:00 PM       | FILED HERE                       |  |  |
| 25                                 | 26   | 27    | 28     | 29  | 30                  | 31  |                                                            | 00.00 / 111 10 00.00 / 111 |                                  |  |  |

Fill out the absence details including the date of the absence, the absence reason, notes to the administrator or substitute, and more. You can also attach files to the absence from here.

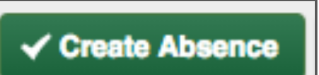

When you've completed entering the absence details, click the **Create Absence** button.

<u>Note:</u> You must be signed in to your ASD Google account to connect to Frontline. If you encounter an error message after being redirected from Skyward, navigate to <u>www.google.com</u> and ensure you are signed in to your ASD Google account.